# 增值税发票查验流程说明

一、登陆财务处综合信息门户,点击"**网上预约报销**" ;

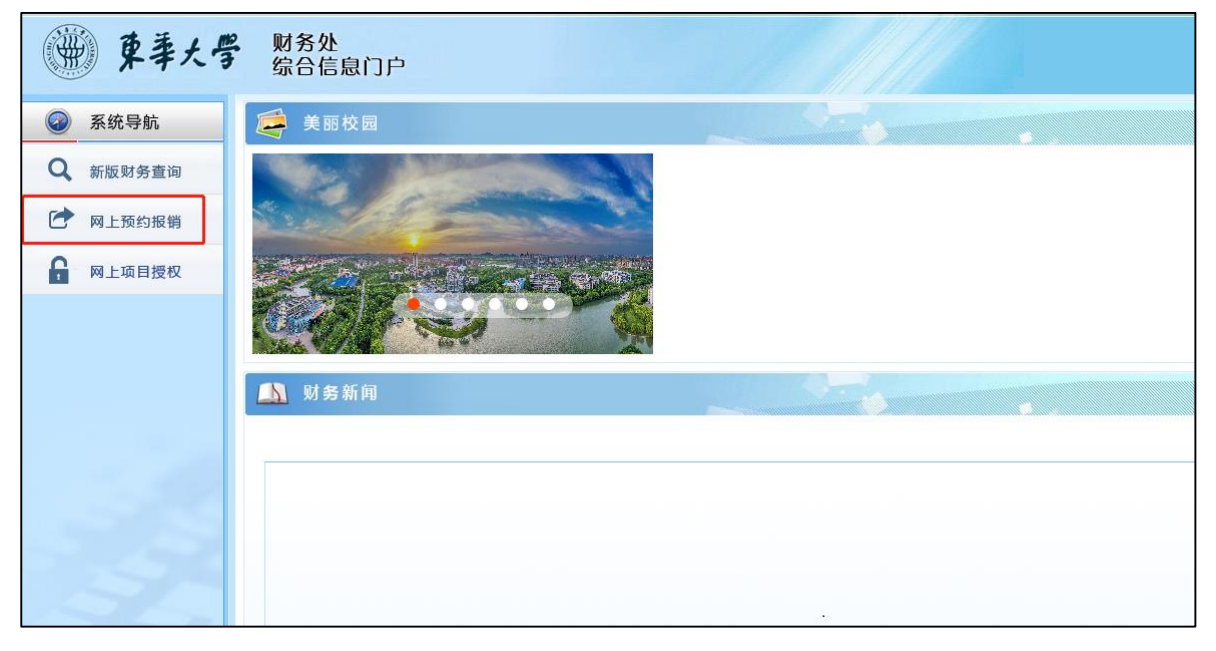

#### 二、点击"增值税发票查验";

| ● 東華大                                                                                                    | ₲      财务处     综合信息                      | 息门户           |               | - //    |               |          |             |    |                                                                                                    |      | ●<br>首页 對务 |
|----------------------------------------------------------------------------------------------------|------------------------------------------|---------------|---------------|---------|---------------|----------|-------------|----|----------------------------------------------------------------------------------------------------|------|------------|
| 同上报明整理 报销信息维护                                                                                                    | 融金信应维护                                   |               |               |         |               |          |             |    |                                                                                                    |      |            |
| 12                                                                                                    |                                          |               |               |         |               |          |             |    |                                                                                                    |      |            |
| ● 同上报帐业务                                                                                                    |                                          |               |               |         |               | 当前相      | 目的中语        |    |                                                                                                    |      |            |
| 0 报期单管理                                                                                                    | の刷新子童乾冬、童郎                               | 1             | 1             | - 1     | (Incastance I |          | Man concern |    | The second second second second second second second second second second second second second second second s |      | I market   |
| <ol> <li>历史报销单</li> </ol>                                                                                                    | 日本の日本の日本の日本の日本の日本の日本の日本の日本の日本の日本の日本の日本の日 | 业务大类          | 原目            | 8       | 值写日期          | 播要       | 总金额         | 秋志 | 实际报酬人                                                                                                    | 殼的日間 | 预约时间       |
| 2 报期单撤销日志                                                                                                    |                                          |               |               |         |               |          |             |    |                                                                                                    |      |            |
| 3 增值税发票查验                                                                                                    |                                          |               |               |         |               |          |             |    |                                                                                                    |      |            |
|                                                                                                    |                                          |               |               |         |               |          |             |    |                                                                                                    |      |            |
|                                                                                                    |                                          |               |               |         |               |          |             |    |                                                                                                    |      |            |
|                                                                                                    |                                          |               |               |         |               |          |             |    |                                                                                                    |      |            |
|                                                                                                    |                                          |               |               |         |               |          |             |    |                                                                                                    |      |            |
|                                                                                                    |                                          |               |               |         |               |          |             |    |                                                                                                    |      |            |
|                                                                                                    |                                          |               |               |         |               |          |             |    |                                                                                                    |      |            |
|                                                                                                    |                                          |               |               |         |               |          |             |    |                                                                                                    |      |            |
|                                                                                                    |                                          |               |               |         |               |          |             |    |                                                                                                    |      |            |
|                                                                                                    |                                          |               |               |         |               |          |             |    |                                                                                                    |      |            |
| 1                                                                                                    |                                          |               |               |         |               |          |             |    |                                                                                                    |      |            |
|                                                                                                    |                                          |               |               |         |               |          |             |    |                                                                                                    |      |            |
|                                                                                                    |                                          |               |               |         |               |          |             |    |                                                                                                    |      |            |
|                                                                                                    |                                          |               |               |         |               |          |             |    |                                                                                                    |      |            |
| and the second second se |                                          |               |               |         |               |          |             |    |                                                                                                    |      |            |
|                                                                                                    |                                          |               |               |         |               |          |             |    |                                                                                                    |      |            |
|                                                                                                    |                                          |               |               |         |               |          |             |    |                                                                                                    |      |            |
|                                                                                                    | ₩ 申請报销单                                  | / 標改振聞单 ] 1 前 | 前接時单 [ 0 預約安排 | ● 打印服销单 | • 查看報耕物書      | ■ 查看到鄉信息 | 撤销预约时间      |    |                                                                                                    |      |            |

三、可选择**手工输入发票信息验证或使用手机小程序认** 证;

### 手工输入发票信息验证流程:

|                                                                                                    | /                                                                                                    | 增值税发票查验                                                                                                    |
|----------------------------------------------------------------------------------------------------|----------------------------------------------------------------------------------------------------|----------------------------------------------------------------------------------------------------|
|                                                                                                    | *发票代码                                                                                                    | 03 11                                                                                                    |
|                                                                                                    | *发票号码                                                                                                    | 72 1                                                                                                    |
|                                                                                                    | *开票日期(格式:<br>yyyymmdd,如<br>20170101)                                                                                                    | 20. 1                                                                                                    |
|                                                                                                    | *发票金额(不含税)                                                                                                    |                                                                                                    |
|                                                                                                    | *校验码(输入校验码后<br>六位)                                                                                                    | 5( )                                                                                                    |
| 有 新代人识别寺:<br>美 地址,电话:                                                                                                    |                                                                                                    | -91/9*-15325963/75590>525-4<br>+37<563'****13+9-79-1*<br>12/76-+/····································                                                  |
| 約<br>茶<br>方<br>方<br>方<br>方<br>方<br>方<br>方<br>方<br>方<br>式<br>原<br>子<br>行<br>ス<br>環<br>子<br>:                                                                                                    | 最多古作<br>【競手器 TB23-CL 件<br>【競手器 TB23-CL 件                                                                                                    |                                                                                                    |
| 府<br>茶<br>才<br>方<br>市<br>か<br>市<br>た<br>市<br>た<br>方<br>た<br>現<br>北<br>北<br>、<br>电<br>流<br>市<br>た<br>方<br>行<br>気<br>環<br>系<br>二<br>堂<br>物<br>氏<br>点<br>尾<br>成<br>二<br>二<br>市<br>た<br>方<br>行<br>気<br>環<br>系<br>二<br>一<br>二<br>二<br>二<br>六<br>一<br>方<br>行<br>気<br>環<br>系<br>二<br>一<br>二<br>二<br>二<br>二<br>二<br>二<br>二<br>二<br>二<br>二<br>二<br>二<br>二 | <ul> <li>単本古作<br/>(競手器 TB23-CL 件</li> <li>(競手器 TB23-CL 件</li> <li>(競手器 TB23-CL 件</li> <li>(競手器 TB23-CL 件</li> <li>(競手器 TB23-CL 件)</li> <li>(競手器 TB23-CL 件)</li> <li>(競手器 TB23-CL 件)</li> <li>(競手器 TB23-CL 件)</li> <li>(競手器 TB23-CL 件)</li> <li>(競手器 TB23-CL 件)</li> <li>(競手器 TB23-CL 件)</li> </ul> | + -91/9*-15325963/75590>525-4<br>+ 37<563'5* 13+9-79-1*<br>12/76-+/· / 999<br>2774*8*7<563*59-572+*13*0>3<br>此业信息<br>+ 10.46 13% -1.56<br>Y52.46 Y6.82 |
| 約<br>茶<br>求<br>水<br>水<br>水<br>水<br>水<br>水<br>水<br>水<br>水<br>水<br>水<br>水<br>か<br>市<br>か<br>行<br>取<br>取<br>単<br>也<br>地<br>は、<br>电<br>流<br>、<br>水<br>か<br>か<br>行<br>取<br>取<br>単<br>む<br>、<br>水<br>か<br>か<br>で<br>お<br>、<br>、<br>、<br>、<br>、<br>、<br>、<br>、<br>、<br>、<br>、<br>、<br>、                                                                 | <b>単本本件</b> (競手器 TB23-<br>(競手器 TB23-<br>(競手器 TB23-<br>)                                                                                                    |                                                                                                    |

*注:发票抬头必须为"东华大学"。* 

## 手机小程序认证发票流程:

1).点击屏幕中第一个"点我"

| 22 | φχ./m 🔶        | S × 报销单管理 S × 増値税发票                                                                                                    |              |
|----|----------------|----------------------------------------------------------------------------------------------------|--------------|
|    |                | / 増値税发票查验                                                                                                    | 1            |
| 0  | 报销单管理<br>历史报销单 | *发票代码                                                                                                    | 销售方<br>*发票代码 |
| 2  | 报销单撤销日志        | * 及录亏均                                                                                                    | *发票号码        |
| 3  | 增值税发票查验        | yyyymmdd如<br>20170101) 占主此加                                                                                                    | *开票日期        |
|    |                | *发票金额(不含税)                                                                                                    | *开票内容        |
|    |                | *校验码(输入校验码后                                                                                                    | *开票金额        |
|    |                |                                                                                                    | 发票附件         |
|    |                | <ol> <li>点在右方按钮,打开燃借扫描弹山外程字二维码, <u>后现</u></li> <li>魚切登录信息正確石方按钮,扫描弹出登录信息二维码,</li> <li>核切登录信息正维码,小程序中点击提交上传发票信息别个人发票年。</li> <li>您可以点击下方查看发票列表按钮,查看发票信息。</li> <li>登录信息二维码有效时间为60分钟,超过时间可刷新本页面重新生成二维码。</li> </ol> |              |
|    |                |                                                                                                    | 保存           |
|    |                |                                                                                                    |              |

#### 2).使用手机打开微信扫一扫,扫描屏幕上小程序二维码;

| 2 教师 🔶         | ○ × 报销单管理 ○ × 增值税发票                      |
|----------------|------------------------------------------|
| ★ 网上报帐业务       | 増値税发票查验                                  |
| 0 <b>报销单管理</b> | *发票代码                                    |
| 1 <b>历史报销单</b> | *发票号码                                    |
| 2 报销单撤销日志      | *开票日期(格式                                 |
| 3 增值税发票查验      | yyyymmdd,如<br>20170101)                  |
|                | *发票金额(不全)                                |
|                | *校验码(输入t<br>六位)                          |
|                | -、 <sup>复翼发票助</sup> 使用手机微信<br>"扫——扫"     |
|                |                                          |
|                |                                          |
| 5              | 4、扫描短具3     年。       5、您可以点i     新生成二维码。 |

3).手机屏幕上点击"**扫码识别进入**";

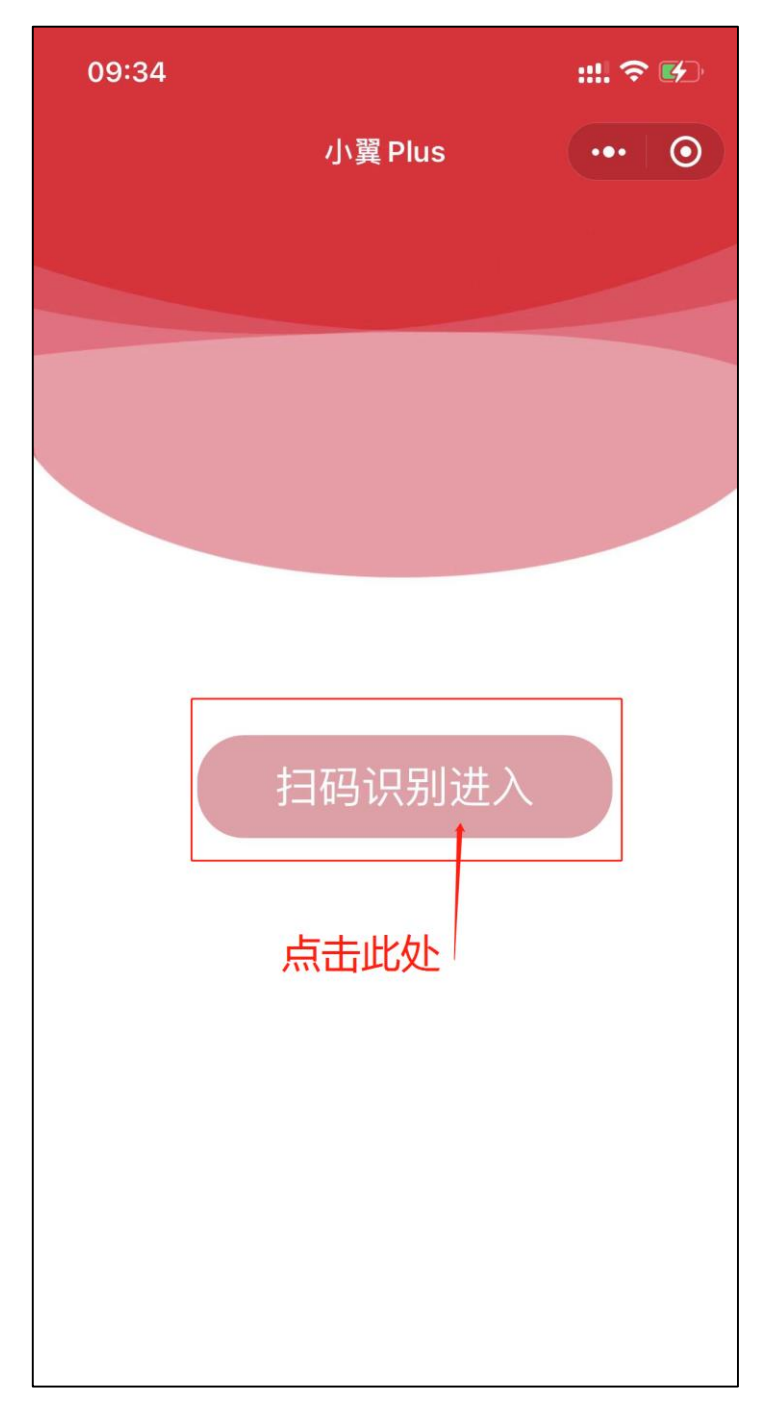

4).财务处综合报销门户点击第二个"点我"并使用手机扫描;

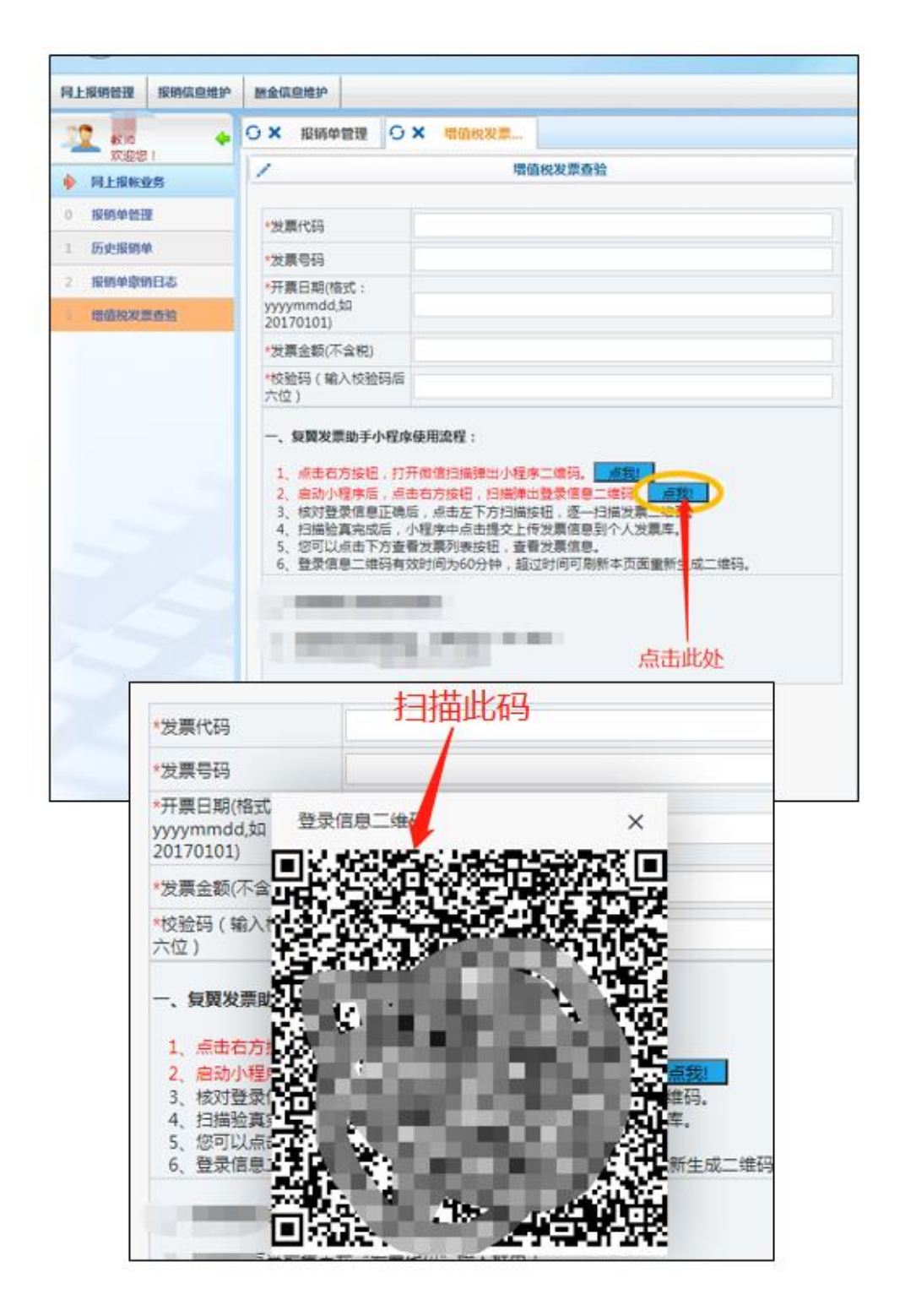

注:如遇网络问题,可能导致扫码后无反应,请各位师生**刷新**电脑端财务处综合信息 门户及**切换**手机 4G/5G/Wi-Fi **网络**进行尝试。

5).手机上已完成登陆,可确认登陆姓名是否正确,点击"**扫码发票 验真**";

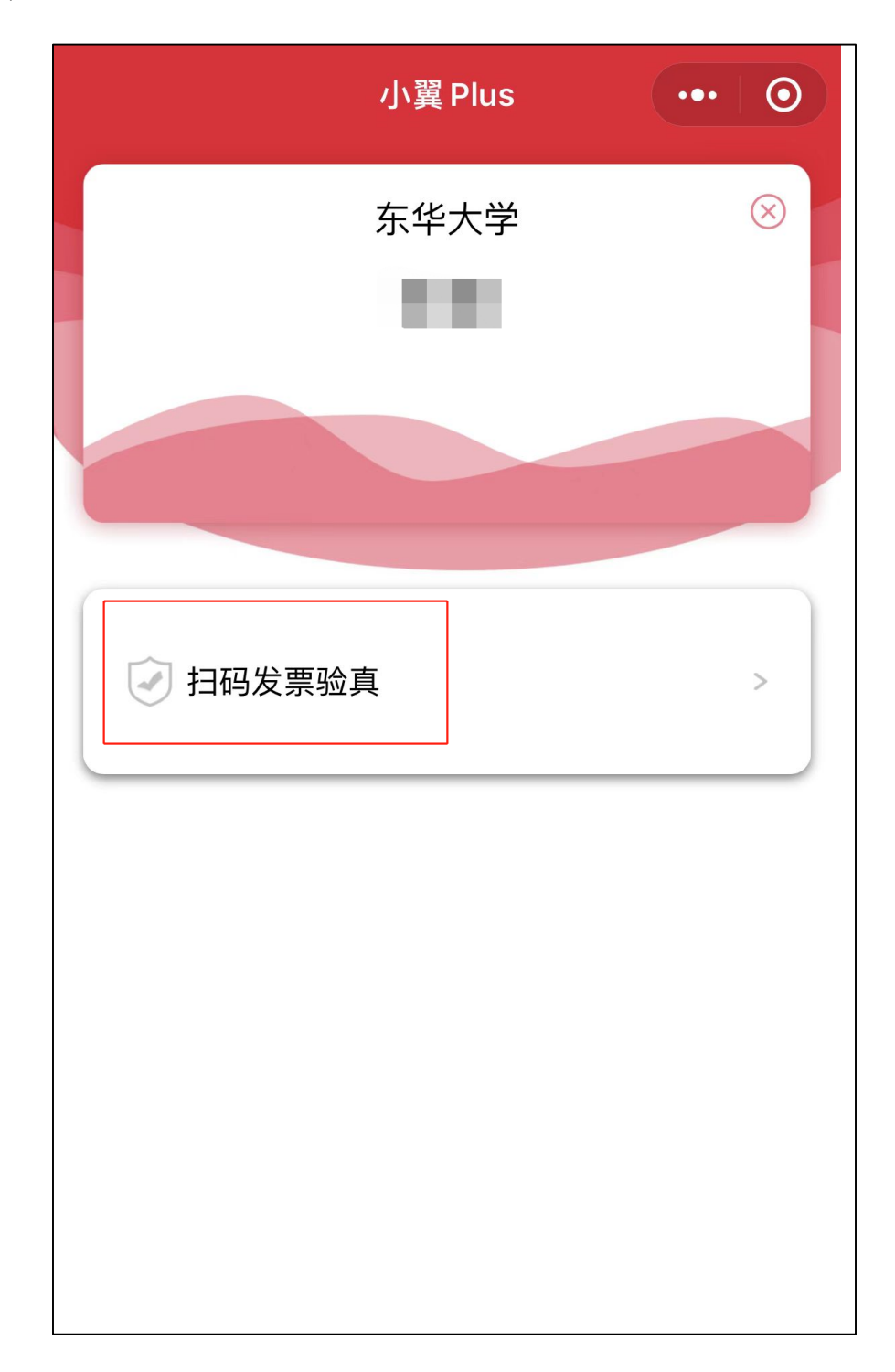

#### 6).点击屏幕下方"**扫描**";

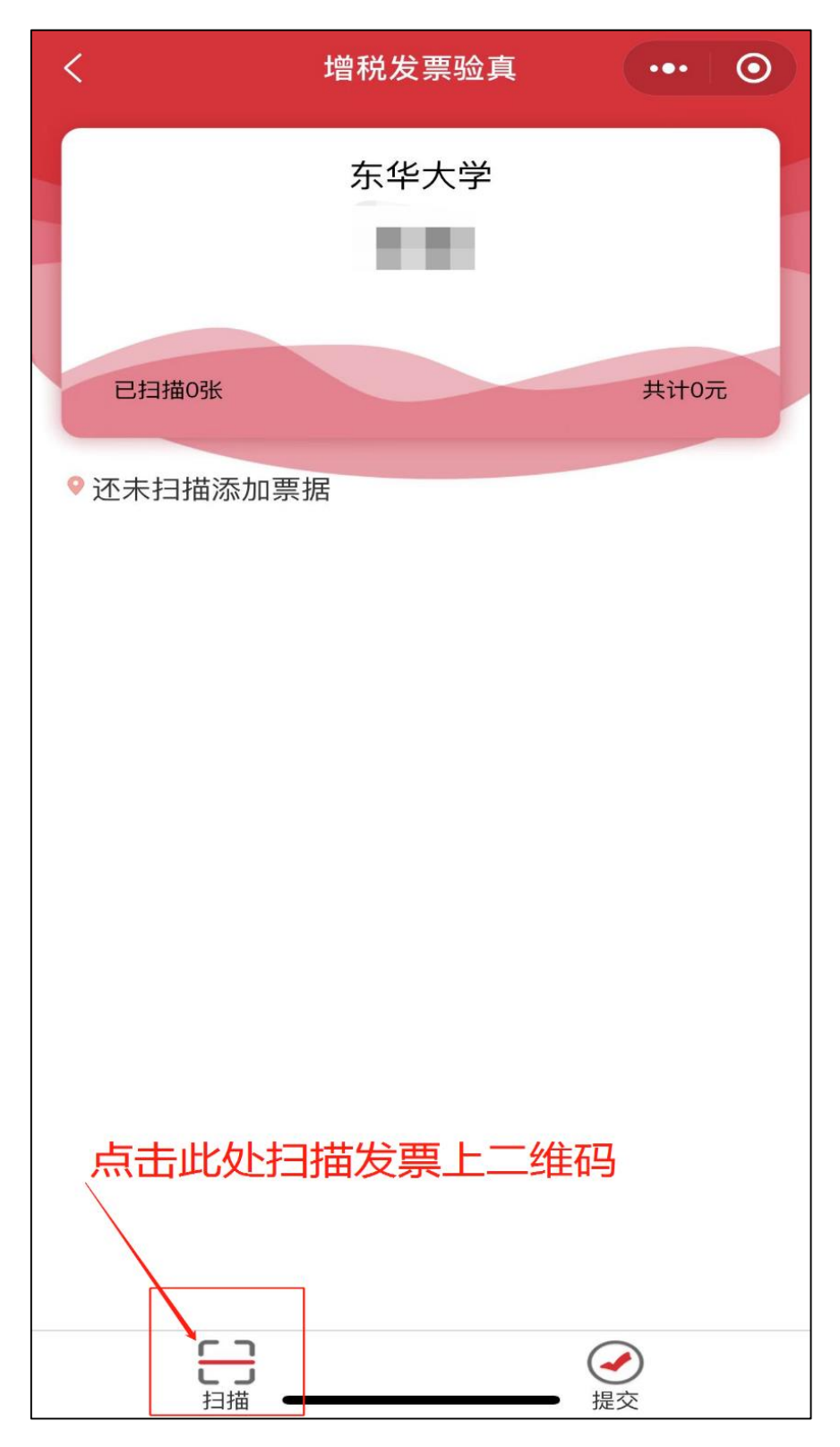

*注:1.发票抬头必须为"东华大学"。* 

2.如遇网络问题,可能导致扫码后无反应,请各位师生**切换**手机 4G/5G/Wi-Fi **网络**进行 尝试。

7).扫描电子发票或纸质发票左上角二维码,扫描后会在页面上出现 发票详情。每次可扫描多张发票,扫描完成后可点击"提交",并点 击"确定";

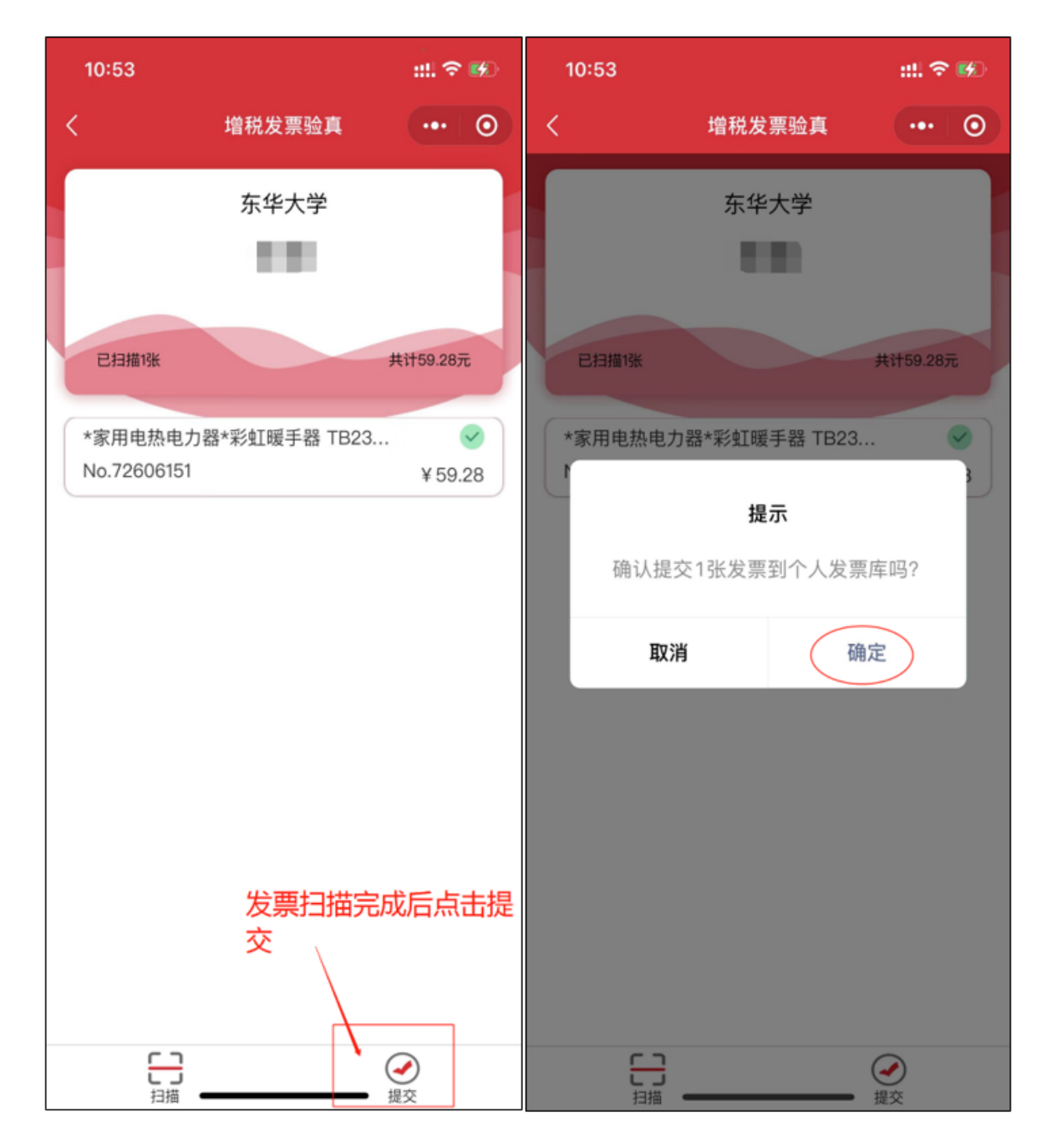

8).在**财务处综合信息门户-增值税发票查验**点击"**查看认证记录**", 可查看历史发票认证记录(包含手工输入认证以及手机小程序扫码认 证记录);

| 20170101)                                                                                              |                                                                                                    |                                                                           |                                                    |   |             |
|----------------------------------------------------------------------------------------------------|----------------------------------------------------------------------------------------------------|---------------------------------------------------------------------------|----------------------------------------------------|---|-------------|
| *发票全额(不全税)                                                                                             |                                                                                                    |                                                                           |                                                    |   | 开票内容        |
| *校验码(输入校验码后                                                                                            |                                                                                                    |                                                                           |                                                    | * | 开票金额        |
| 六位)<br>一、复翼发票助手小程序<br>1、点击右方按钮,打<br>2、启动小程序后,点<br>3、核对登录信息正确<br>4、扫描验真完成后,<br>5、您可以点击下方查<br>6、登录信息二维码有 | <b>3使用流程:</b><br>开微信扫描弹出小程序<br>击右方按钮,扫描弹出<br>后,点击左下方扫描按<br>小程序中点击提交上传<br>看发票列表按钮,查看<br>效时间为60分钟,超过 | 二维码。 <u>点我</u> ]<br>登录信息二维码。<br>钮,逐一扫描发票<br>发票信息到个人发<br>发票信息。<br>时间可刷新本页面 | <u>点我!</u><br>二维码。<br>票库。<br><sup>面</sup> 重新生成二维码。 | * | <b>支票附件</b> |
| · Branks                                                                                               |                                                                                                    |                                                                           |                                                    |   |             |
|                                                                                                    | -                                                                                                  | -                                                                         |                                                    |   |             |
|                                                                                                    | 可查看历史扫描                                                                                            | 苗记录                                                                       |                                                    |   |             |
| 查看认证记录                                                                                                 | 可查看历史扫描                                                                                            | 苗记录                                                                       |                                                    |   | 保存          |
| 查看认证记录 查验                                                                                              | 可查看历史扫描                                                                                            | 苗记录                                                                       |                                                    |   | 保存          |
| 查看认证记录                                                                                                 | 可查看历史扫描                                                                                            | 苗记录                                                                       |                                                    |   | 保存          |
| 查看认证记录                                                                                                 | 可查看历史扫描                                                                                            | 苗记录                                                                       | ※新兴田记录                                             |   | 保存          |
| 查看认证记录 查验 E 등导出                                                                                        | 可查看历史扫描                                                                                            | 節記录                                                                       | 火奈以征记録                                             |   | 保存          |

预约单号

9).扫描发票完成后,可进行网上报销业务;

## 四、在"**网上报帐业务**"勾选已认证发票进行报销;

| - Contraction of the Contraction of the Contraction |                                                                                                    |                                                                                                    |                                                                                                    |                                                                                                    |                                                                     |                                             |
|----------------------------------------------------------------------------------------------------|----------------------------------------------------------------------------------------------------|----------------------------------------------------------------------------------------------------|----------------------------------------------------------------------------------------------------|----------------------------------------------------------------------------------------------------|---------------------------------------------------------------------|---------------------------------------------|
| 🥂 an 🔶                                                                                                    | G X 服領単管理 G X 増値視发票                                                                                                    |                                                                                                    |                                                                                                    |                                                                                                    |                                                                     |                                             |
|                                                                                                    | 1                                                                                                    |                                                                                                    |                                                                                                    | 頭写报销基本信息                                                                                                    |                                                                     |                                             |
| 1225 MARTIN                                                                                                    | *选择业务大类                                                                                                    | ●日常报销 ○国内旅费 ○智信影                                                                                                    | C劳劳酬金 〇枝内经费转账 〇因公出国                                                                                                    | 〇国定资产报销                                                                                                    |                                                                     |                                             |
|                                                                                                    | *单项目报销                                                                                                    |                                                                                                    | ▶ 项目负责人                                                                                                    |                                                                                                    | *申请人工号                                                              |                                             |
| 1 历史限销型                                                                                                    | *申请人姓名                                                                                                    | 100                                                                                                    | *实际报销人                                                                                                    | 100                                                                                                    | *电话                                                                 |                                             |
| 2 报销单廓铜日志                                                                                                    | *手机                                                                                                    | territ in the                                                                                                    | 电子邮件                                                                                                    |                                                                                                    | *附件张数                                                               |                                             |
| 3 增值税发票查验                                                                                                    | *摘要                                                                                                    |                                                                                                    |                                                                                                    |                                                                                                    | *选择支付方式                                                             | <清选择> ♥                                     |
|                                                                                                    | 选择已认证发票                                                                                                    |                                                                                                    |                                                                                                    |                                                                                                    |                                                                     |                                             |
|                                                                                                    | 0 <u>1-</u> # 0 <u>7-</u> #                                                                                                    |                                                                                                    |                                                                                                    |                                                                                                    |                                                                     |                                             |
|                                                                                                    |                                                                                                    |                                                                                                    |                                                                                                    | 注意申项 🗧                                                                                                    |                                                                     | 点击此处勾选已认证的发票                                |
|                                                                                                    | 1、请电摄服物内容摄影业务大使,并认真<br>2、探索表,优惠期刊901-07-01000 预修<br>3、按股务局现定。置每月进行人所得做<br>4、经外人规模(目现务确定)进作,如<br>5、经外人思查尔等资格全发放进于前,需<br>6、预约"团定资产指针"的,必须完在<br>7、智模获得时,实际支出的项目与偶数的<br>就特号)) | 非結果交的服物材料,预给初期单一<br>。 没容检查+你的代发取项票用255<br>CEL指,每月5日至20日开放晒道<br>3.49位记号开达器地提行于终,靠<br>死在一部金信思维护-40分人员信息继<br>学校顶产智道系统中由局,获批后方<br>增加目不一数,请用实际支出的项目系 | 生生成活体型时接销金数等结构通经需要原<br>预约。<br>5%公认及较小人员融合信誉地产(学生型<br>5%公认及较小人员融合信誉地产,同学也可<br>10°在"增强值管制学用型的信誉性。<br>PT 中译加明关值局于理变较多处击击,其<br>可进行预约。(注:耗材、低值融文导非面<br>加公、(单位:维权力和项目,就能用印造目 | 。 (1) 有过那元改成雜詞的預約3曲调及對<br>勞奮低苦於3時外)<br>增加回生化量。 傳勢公确保填写信息的<br>實施是中容<br>實施是中容 「近件習作」和 [16] 干預的<br>則預約5时用即項目預約3」 选择 "中時將他」 | 數冊及單統赤結的關度,以免影响项目的<br>確。<br>在确保被对无误的傳況下可手写后拍照<br>资目偏款"的支付方式,核钠号仍用原作 | 全體使用 )<br>上传。<br>自数的A项目的核钠号填写[ "我的俱数查询"中可查到 |

|     |              |      | 可选发票                   |       |       |       |  |
|-----|--------------|------|------------------------|-------|-------|-------|--|
| ■选择 | l 🖸 🖓 刷新 🖡 🛽 | 重載   |                        |       |       |       |  |
|     | 发票代码         | 发票号码 | 开票内容                   | 开票金额  |       |       |  |
| 03: | 1 1          | 72   | *家用电热电力器*彩虹暖手器 TB23-CL | 59.28 | CT/03 | 1/72€ |  |
|     |              |      |                        |       |       |       |  |
|     |              |      |                        |       |       |       |  |
|     |              |      |                        |       |       |       |  |
|     |              |      |                        |       |       |       |  |
|     |              |      |                        |       |       |       |  |
|     |              |      |                        |       |       |       |  |
|     |              |      |                        |       |       |       |  |
|     |              |      |                        |       |       |       |  |
|     |              |      |                        |       |       |       |  |
|     |              |      |                        |       |       |       |  |
|     |              |      |                        |       |       |       |  |
|     |              |      |                        |       |       |       |  |
|     |              |      |                        |       |       |       |  |
|     |              |      |                        |       |       |       |  |
|     |              |      |                        |       |       |       |  |
| i   | 人证发票         |      |                        |       |       |       |  |
| i.  | 人证发票         |      |                        |       |       |       |  |

五、完成勾选后继续点击"**下一步**"即进入正常预约报销的 操作流程,完成所有操作后打印预约报销单,电子发票认证 信息即体现在预约报销单中。

| 旗约兮:        |          | 预约时间:      | 2021-11-04 13: | 15-13:30 | 預約       | 1窗口:              | 无现金报销(松江)  |       |
|-------------|----------|------------|----------------|----------|----------|-------------------|------------|-------|
| 报销人工号       |          |            | 姓名             | 1        |          | 联系电话              |            |       |
| 项目编号        |          |            | 项目负责人          |          |          |                   |            |       |
| 项目名称        | 代发款项     |            |                |          |          |                   |            |       |
| 摘要<br>实际报销人 |          |            | 手机             |          |          | 附件张数              | 1          | l     |
| 费用项         |          | 报销金额       |                | 费用项      |          |                   | 报销金额       |       |
| 资料讲义及复印费    |          | 报销金额:      |                |          |          |                   |            |       |
| 申请总金额:      | 大写金额:    |            |                |          |          |                   |            |       |
| 财务核准报销金额:   |          |            |                |          |          |                   |            |       |
| 支付方式        |          |            |                |          |          |                   |            |       |
| 转卡          | 14       | <i>t</i> 7 |                |          |          |                   | A 45       |       |
| 1.9         | 死上 -     |            |                | r 7      |          |                   | 322. 1091  |       |
| 电子发票明细      |          |            |                |          |          |                   |            |       |
| 发票代码 发      | t票号码 发票多 | 長別         |                | 开票日期     | 开票内容     | 0.0/Jrn2-5.00 mmo | 发票金额       | 是否已认证 |
| 0310 11 7   | 1 增值8    | 记电于普迪友崇    | -              | 20201211 | *家用电热电力》 | 释参虹吸于着 TB2        | 3-CL59, 28 | 已从班   |

在发票认证过程中如有疑问,请联系财务处 67792147。

财务处

2021年11月5日